## Inicie o seu pedido de outorga – Mineração Extração de Areai e Cascalho em Leito de Rio

**Passo 1** – Pedidos de alteração e renovação devem ser realizados a partir das ações no painel das outorgas vigentes, na linha referente ao ponto de interferência em que se deseja realizar a operação (Figura 1).

| - ANA                                                                                  | REGLA v3.4.72.0                        |                                    |                                 |                                |                    |                        |                 |                    |                                                   | A- A A+ O Sair E             |
|----------------------------------------------------------------------------------------|----------------------------------------|------------------------------------|---------------------------------|--------------------------------|--------------------|------------------------|-----------------|--------------------|---------------------------------------------------|------------------------------|
| Sua sessão expira em 52:50<br>minutos                                                  | Da União                               |                                    |                                 |                                |                    |                        |                 |                    |                                                   | Inicie seu pedido de outorga |
| Empreendimento<br>Sócios                                                               | Em Aberto (2) Pe<br>Pendência de Docum | dido em Análise (<br>entação (0) P | 24) Outorgas<br>edião em Aprova | Vigentes (1)<br>cão do URH (1) | Atos Inválidos (0) | Não Outorgáveis/Dispen | sados de Outorg | a (0) Pedidos Inde | feridos (0) Uso Insignificante (2) Análi          | ise Geográfica (0)           |
| Navegação<br>Dados Administrativos O                                                   | Outorgas Vigente                       | s                                  |                                 |                                |                    |                        |                 |                    |                                                   |                              |
| le Gerenciar Outorgas ⊕                                                                |                                        |                                    |                                 |                                |                    |                        |                 |                    |                                                   | 10 * Aplicar                 |
| <ul> <li>Painel do Empreendimento</li> <li>Inicie seu pedido de<br/>outorga</li> </ul> | Data de<br>Solicitação                 | Ponto                              | Corpo<br>Hidrico                | Finalidade                     | Тіро               | Vazão Máxima<br>(m³/ħ) | N°<br>Resolução | Vencimento         | Tipo de Outorga                                   | Ações                        |
|                                                                                        | 21/06/2017                             | 217651                             | Rio<br>Tocantins                | Irrigação                      | Captação           | 5.500                  | 0002/2017       | 21/11/2017         | Outorga de Direito de Uso de Recursos<br>Hídricos | DAURH                        |
|                                                                                        | Mostrando 1-1 de 1                     | itens                              |                                 |                                |                    |                        |                 |                    |                                                   |                              |
|                                                                                        | Legenda:                               | Vigentes                           |                                 |                                |                    | Vencimento entre 1     | 180 e 90 dias   |                    | Vencimento em menos de 90                         | dias                         |

Figura 1 – Quadro de informações dos usos de recursos hídricos de domínio da União – Outorgas Vigentes – Indicação das ações.

**Passo 2** – Pedidos de outorga para novos pontos de interferência devem ser realizados a partir da função "Inicie o seu pedido de Outorga", que está disponível no painel lateral e no quadro dos usos de recursos hídricos da União, conforme indicado na figura

| - ANA                                                                                                    | REGLA v3.4.72.0 A• A A• Ø Sair                                                                                                    |
|----------------------------------------------------------------------------------------------------|----------------------------------------------------------------------------------------------------|
| Sua sessão expira em 53:29<br>minutos Exemplo                                                                   | Painel do Empreendimento<br>Gerencie as informações do seu empreendimento.                                                                                                    |
| Navegação                                                                                                    | Dados do Usuário de Recursos Hidricos Dados do Empreendimento                                                                                                    |
| Dados Administrativos      derenciar Outorgas     Painel do Empreendimento     Inicie seu pedido de     outorga | Nome da Pessoa Fisica ou Razio Social     Nome da Pessoa Fisica ou Razio Social       CPF/CNPJ     Exemplo       Atualizar dados do Usuário de Recursos Hidricos     RASILUADE       bu União     Incer seu pedido el nourge                                                                                                 |
|                                                                                                    | Cm Aberto (ii) Pedido em Anilise (ii) Outorgas Vigentes (ii) Atos Inválidos (ii) Não Outorga/veix/Dispensados de Outorga (ii) Pedidos Indeferidos (ii) Uso Insignificante (ii) Anilise Geográfica (ii) Pendência de Documentação (ii) Pedido em Aprovação do URI (ii) Outorgas Vigentes IIIIIIIIIIIIIIIIIIIIIIIIIIIIIIIIIIII |
|                                                                                                    | Legenda: Vigentes Vencimento entre 180 e 90 días Vencimento em menos de 90 días                                                                                                    |

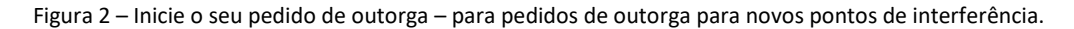

**Passo 3** – Selecione a finalidade – Mineração – Extração de Areia/Cascalho em Leito de Rio e clique no ponto de interferência captação, conforme figuras 3 e 4.

| BRASIL S                                                                                                    | ierviços                                                                                     | Participe                                                                                                    | Acesso à informação | Legislação | Canais                                                                                                    | <b>1</b>                                                                                                    |                                                                                                    |                                                                                                    |                                                                                                    |                                                                 |                                                                                                    |
|----------------------------------------------------------------------------------------------------|----------------------------------------------------------------------------------------------|----------------------------------------------------------------------------------------------------|---------------------|------------|----------------------------------------------------------------------------------------------------|----------------------------------------------------------------------------------------------------|----------------------------------------------------------------------------------------------------|----------------------------------------------------------------------------------------------------|----------------------------------------------------------------------------------------------------|-----------------------------------------------------------------|----------------------------------------------------------------------------------------------------|
| REGLA v3.4.73.0                                                                                                |                                                                                              |                                                                                                    |                     |            |                                                                                                    |                                                                                                    |                                                                                                    |                                                                                                    | A- A                                                                                                    | A+ 0                                                            | Sair 🔂                                                                                                    |
| Formulário de Solicitação de Outo<br>Preencha as informações abaixo de acordo com o uso da água realizado. Voc | )rga<br>ê deve solicitar uma outorga para cada incerferência utilizada p                     | ela seu empre                                                                                                    | endimento.          |            |                                                                                                    |                                                                                                    |                                                                                                    |                                                                                                    |                                                                                                    |                                                                 |                                                                                                    |
| * Campos Obrigatórios                                                                                          |                                                                                              |                                                                                                    |                     |            |                                                                                                    |                                                                                                    |                                                                                                    |                                                                                                    |                                                                                                    |                                                                 |                                                                                                    |
| 🖷 Painel do Empreendimento 🗁 Formulário de Solicitação de Outor                                                | ga                                                                                           |                                                                                                    |                     |            |                                                                                                    |                                                                                                    |                                                                                                    |                                                                                                    |                                                                                                    |                                                                 |                                                                                                    |
|                                                                                                    |                                                                                              |                                                                                                    |                     |            |                                                                                                    |                                                                                                    |                                                                                                    |                                                                                                    |                                                                                                    |                                                                 |                                                                                                    |
| Caracterização do Ponto de Interferência                                                                       |                                                                                              |                                                                                                    |                     |            |                                                                                                    |                                                                                                    |                                                                                                    |                                                                                                    |                                                                                                    |                                                                 |                                                                                                    |
| Finalidade *                                                                                                   | Selecione                                                                                    |                                                                                                    |                     |            |                                                                                                    |                                                                                                    | •                                                                                                    |                                                                                                    |                                                                                                    |                                                                 |                                                                                                    |
|                                                                                                    | Selecione                                                                                    |                                                                                                    |                     |            |                                                                                                    |                                                                                                    | -                                                                                                    |                                                                                                    |                                                                                                    |                                                                 |                                                                                                    |
|                                                                                                    | Abastecimento Público<br>Aproveitamento Hidroelétrico                                        |                                                                                                    |                     |            |                                                                                                    |                                                                                                    |                                                                                                    |                                                                                                    |                                                                                                    |                                                                 |                                                                                                    |
|                                                                                                    | Aquicultura em Tanque Escavado                                                               |                                                                                                    |                     |            |                                                                                                    |                                                                                                    |                                                                                                    |                                                                                                    |                                                                                                    |                                                                 |                                                                                                    |
|                                                                                                    | Barramento<br>Consumo Humano                                                                 |                                                                                                    |                     |            |                                                                                                    |                                                                                                    |                                                                                                    |                                                                                                    |                                                                                                    |                                                                 |                                                                                                    |
|                                                                                                    | Criação Animal                                                                               |                                                                                                    |                     |            |                                                                                                    |                                                                                                    |                                                                                                    |                                                                                                    |                                                                                                    |                                                                 |                                                                                                    |
|                                                                                                    | Esgotamento Sanitário                                                                        |                                                                                                    |                     |            |                                                                                                    |                                                                                                    |                                                                                                    |                                                                                                    |                                                                                                    |                                                                 |                                                                                                    |
|                                                                                                    | Industria                                                                                    |                                                                                                    |                     |            |                                                                                                    |                                                                                                    |                                                                                                    |                                                                                                    |                                                                                                    |                                                                 |                                                                                                    |
|                                                                                                    | Mineração - Extração de Areia/Cascalho em Leito de                                           | Río                                                                                                    |                     |            |                                                                                                    |                                                                                                    |                                                                                                    |                                                                                                    |                                                                                                    |                                                                 |                                                                                                    |
|                                                                                                    | Mineração - Outros Processos Extrativos                                                      |                                                                                                    |                     |            |                                                                                                    |                                                                                                    |                                                                                                    |                                                                                                    |                                                                                                    |                                                                 |                                                                                                    |
|                                                                                                    | Obras Hidráulicas                                                                            |                                                                                                    |                     |            |                                                                                                    |                                                                                                    |                                                                                                    |                                                                                                    |                                                                                                    |                                                                 |                                                                                                    |
|                                                                                                    | Outras                                                                                       |                                                                                                    |                     |            |                                                                                                    |                                                                                                    |                                                                                                    |                                                                                                    |                                                                                                    |                                                                 |                                                                                                    |
|                                                                                                    | Termoelétrica                                                                                |                                                                                                    |                     |            |                                                                                                    |                                                                                                    |                                                                                                    |                                                                                                    |                                                                                                    |                                                                 |                                                                                                    |
|                                                                                                    | Caracterizção do Ponto de Interfivência Caracterizção do Ponto de Interfivência Finalidade * | EVEX VA730      EVEX VA730      Formulário de Solicitação de Outorga      Arendo as informados abase davois como uno da ligar realizado. Void directarizada para cada interferência utitada p      * Compos Obligativa      a Paral da Emprendimento := Formulário de Solicitação de Outorga      Caracterização do Parata de Interferência      Fisualidade *      Selectore      Selectore      Selectore      Selectore      Selectore      Selectore      Selectore      Managado Expando da Vexeta de Interferência      Industria      Industria      Ind |                     |            | Edit Number         Participe         Access intermedijk         Legislaple           RECAL         V AA720         Access intermedijk         Legislaple           Formuliário de Solicitação de Outorga         Bercha solica prio sou empreendmento:         **         Compos Obligations         **         Compos Obligations         ** <td< th=""><th>Edit Interference         Personge         Accesse intermenging         Legitise/or         Convert           EGGA         V14.73.0                                                                                                    <th>Example     Participe     Accession interference     Concession       EXECA     V1A720    Formulário de Solicitação de Outorga  Parenta sinformaçãos abase davos como unos alegas realizado. Void dores solicitar uma outorga para cada interferência utilizada pelo sou empreendimento. ** Compos Obligativita ** Compos Obligativita ** Compos Obligativita ** Compos Obligativita ** Selectore - ** Selectore - **</th><th>Image: Control Control Contenteric Control Control Control Control Control Control Co</th><th>Image: Control of the second of the second of the secon</th><th>Image:     Partop     Partop     Legality (a)     Canal     (b)</th><th>Value       Value       <th< th=""></th<></th></th></td<> | Edit Interference         Personge         Accesse intermenging         Legitise/or         Convert           EGGA         V14.73.0 <th>Example     Participe     Accession interference     Concession       EXECA     V1A720    Formulário de Solicitação de Outorga  Parenta sinformaçãos abase davos como unos alegas realizado. Void dores solicitar uma outorga para cada interferência utilizada pelo sou empreendimento. ** Compos Obligativita ** Compos Obligativita ** Compos Obligativita ** Compos Obligativita ** Selectore - ** Selectore - **</th> <th>Image: Control Control Contenteric Control Control Control Control Control Control Co</th> <th>Image: Control of the second of the second of the secon</th> <th>Image:     Partop     Partop     Legality (a)     Canal     (b)</th> <th>Value       Value       <th< th=""></th<></th> | Example     Participe     Accession interference     Concession       EXECA     V1A720    Formulário de Solicitação de Outorga  Parenta sinformaçãos abase davos como unos alegas realizado. Void dores solicitar uma outorga para cada interferência utilizada pelo sou empreendimento. ** Compos Obligativita ** Compos Obligativita ** Compos Obligativita ** Compos Obligativita ** Selectore - ** Selectore - ** | Image: Control Control Contenteric Control Control Control Control Control Control Co | Image: Control of the second of the second of the secon | Image:     Partop     Partop     Legality (a)     Canal     (b) | Value       Value       Value <th< th=""></th<> |

Figura 3 – Selecione a finalidade na lista suspensa

|                                                  | BRASIL Set                                                                                                    | rrviços                                                                      | Participe       | Acesso à informação | Legislação | Canals | <b>W</b> |   |           |        |
|--------------------------------------------------|----------------------------------------------------------------------------------------------------|------------------------------------------------------------------------------|-----------------|---------------------|------------|--------|----------|---|-----------|--------|
| - ANA                                            | REGLA v3.4.73.0                                                                                                    |                                                                              |                 |                     |            |        |          |   | A- A A+ O | Sair 🔂 |
| Sua sessão expira em 57:46<br>minutos<br>Exemplo | Formulário de Solicitação de Outo<br>Prendra sa informações abaixo de acordo com o uso de ápua realizado. Você<br>* Compos Obrigatórios<br># Parnel do Empreendimento >> Formulário de Solicitação de Outorg | rga<br>deve solicitar ume outorge para cade interferêncie utilizade pr<br>ga | elo seu empreen | idimento.           |            |        |          |   |           |        |
| Navegação<br>Dados Administrativos               | Caracterização do Ponto de Interferência                                                                                                    |                                                                              |                 |                     |            |        |          |   |           |        |
| • Gerenciar Outorgas O                           | Finalidade *                                                                                                    | Mineração - Extração de Arela/Cascalho em Leito de Ri                        | 0               |                     |            |        |          | * |           |        |
|                                                  | Tipo de Interferência *                                                                                                    | 🔿 Captação                                                                   |                 |                     |            |        |          |   |           |        |
|                                                  |                                                                                                    |                                                                              |                 |                     |            |        |          |   |           |        |

Figura 4 – Selecione o tipo de interferência – captação

**Passo 4** – Após selecionar o tipo de interferência o sistema solicita informações sobre o ponto de captação: Denominação do Ponto, Tipo e Captação (**Superficial** ou Subterrânea), a Unidade da Federação e o Munícipio. Em seguida, o sistema solicita as coordenadas do ponto, é necessário CONFIRMAR COORDENADAS.

|                                       | 📧 BAASIL Serviços Participe Accesse à informação Legislação Canata 👔                                                                                                    |   |
|---------------------------------------|----------------------------------------------------------------------------------------------------|---|
| ANA                                   | हहत्र (31.730 A A + 0 55                                                                                                    | Ð |
| Sua sessão expira em 49:26<br>minutos | Formulário de Solicitação de Outorga<br>Prende as informações abaixo de azorda com o uso de água realizado. Vod deve solicitar uno outraja para cade interferência utilizada pelo seu empreendimento. |   |
| Exemplo                               | * Compos Obrigatórias                                                                                                    |   |
|                                       | # Painel do Empreendimento >> Formulário de Solicitação de Outorga                                                                                                    |   |
| Navegação                             | Caracterizació de Ponto de Interferência                                                                                                    |   |
| Gerenciar Outorgas                    |                                                                                                    | ٦ |
|                                       | Finalidade*     Mineração - Extração de Aresa/Cascalho em Leto de Rio                                                                                                    |   |
|                                       | Tipo de Interferência * 🔹 Captação                                                                                                    |   |
|                                       |                                                                                                    | _ |
|                                       | Dades do Ponto de Capitação                                                                                                    |   |
|                                       | Denominação do Ponto                                                                                                    |   |
|                                       | Tipo de Captação * Selectone *                                                                                                    |   |
|                                       | HE* Calaciona Y Municipile* Calaciona Y                                                                                                    |   |
|                                       |                                                                                                    |   |
|                                       |                                                                                                    |   |
|                                       |                                                                                                    | _ |

CONCORDO COM AS INFORMAÇÕES OU DISCORDO DA INFORMAÇÕES

|                                                                           | BRASIL 5                                                  | Serviços                              | Partici                              | pe Acesso à Informação Legislação Canais                       |                           |   |           |        |
|---------------------------------------------------------------------------|-----------------------------------------------------------|---------------------------------------|--------------------------------------|----------------------------------------------------------------|---------------------------|---|-----------|--------|
| - ANA                                                                     |                                                           |                                       |                                      |                                                                |                           |   | Λ- Λ Λ+ Ο | Sair 🕀 |
| Sua sessão expira em 47:20<br>minutos                                     | Caracterização do Ponto de Interferência                  | 3×                                    |                                      |                                                                |                           |   |           |        |
| Exemplo                                                                   | Finalidade *                                              | Mineração - Extração de Are           | a/Cascalho em Leito de Rio           |                                                                |                           |   |           |        |
| Navegação                                                                 | tipo de interioria -                                      | Cabratao                              |                                      |                                                                |                           |   |           |        |
| <ul> <li>Dados Administrativos O</li> <li>Gerenciar Outorgas O</li> </ul> | Dados do Ponto de Captação                                |                                       |                                      |                                                                |                           |   |           |        |
|                                                                           | Denominação do Ponto                                      | Exemplo                               |                                      |                                                                |                           |   |           |        |
|                                                                           | Tipo de Captação *                                        | Superficial                           |                                      |                                                                |                           |   |           |        |
|                                                                           | UF *                                                      | AM                                    | •                                    | Município * MANAUS                                             |                           | * |           |        |
|                                                                           | Latitude                                                  | 3                                     | 7                                    | 25.5 5                                                         |                           |   |           |        |
|                                                                           | Longitude                                                 | 59 *                                  | 53                                   | 40.0 " W                                                       | Ŷ                         |   |           |        |
|                                                                           |                                                           |                                       | Confirmar Coordenada                 | Precisa de ajuda para obter<br>coordenadas?                    |                           |   |           |        |
|                                                                           |                                                           | Latitude                              | 5 3* 7 25.50"                        | Longitude                                                      | W 59" 53' 40.00"          |   |           |        |
|                                                                           |                                                           | UF                                    | MANAUS/AM                            | Nome do Corpo Hidrico                                          | Rio Amazonas              |   |           |        |
|                                                                           |                                                           | Tipo de Corpo Hidrico                 | Rio ou Curso d'àgua                  | Dominio                                                        | Federal                   |   |           |        |
|                                                                           | Observação                                                |                                       |                                      |                                                                |                           |   |           |        |
|                                                                           |                                                           |                                       |                                      |                                                                |                           |   |           |        |
|                                                                           |                                                           |                                       |                                      |                                                                |                           |   |           |        |
|                                                                           | Por favor verifique o corpo hídrico indicado. Caso não se | eja o corpo hidrico onde está a sua i | sterferência, verifque as coordenada | : digitadas e se ainda persistir o problema, clique no botão I | liscordo das informações. |   |           |        |
|                                                                           |                                                           |                                       |                                      |                                                                |                           |   |           |        |

## DADOS DA FINALIDADE - CLICAR EM CONTINUAR

|             | ento |            |          |     |     |          |          |     |          |          |
|-------------|------|------------|----------|-----|-----|----------|----------|-----|----------|----------|
| Jan         | Fev  | Mar        | Abr      | Mai | Jun | Jul      | Ago      | Set | Out      | Nov      |
| 1           | 1    | 1          | <b>~</b> | 1   | 1   | <b>v</b> | <b>v</b> | 1   | <b>v</b> | <b>~</b> |
| Observações |      |            |          |     |     |          |          |     |          |          |
| Observações |      |            |          |     |     |          |          |     |          |          |
| Observações |      | Observação |          |     |     |          |          |     |          |          |
| Observações |      | Observação |          |     |     |          |          |     |          |          |

## OBRIGATÓRIO – ACEITAR O TERMOS DE RESPONSABILIDADE

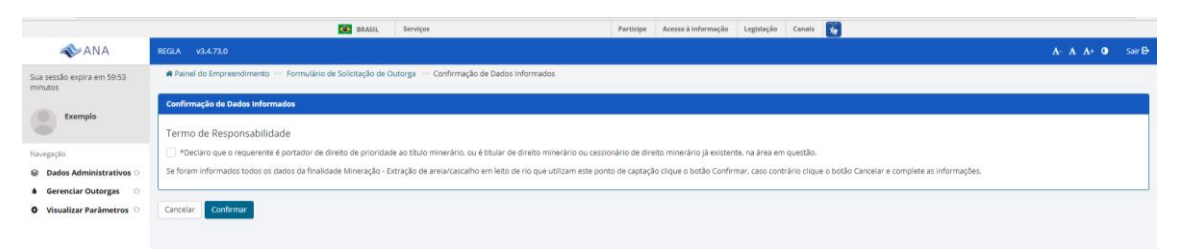

|                                               |                                |                                                             |                                | RRASIL Se                      | rviças                               | Participe                  | Acesso à informação Legi | riação Canais 🚺           |                        |          |     |                  |
|-----------------------------------------------|--------------------------------|-------------------------------------------------------------|--------------------------------|--------------------------------|--------------------------------------|----------------------------|--------------------------|---------------------------|------------------------|----------|-----|------------------|
| nna 🐟                                         | REGLA v3.4.73.0                |                                                             |                                |                                |                                      |                            |                          |                           |                        |          |     | A- A A+ O Sair B |
| Sua sessão expira em 1:00:00<br>minutos       | # Painel do Empreendimento >   | <ul> <li>Formulário de Solicitação de Ou</li> </ul>         | torga \cdots Confirmação de Da | idos informados ->> Finalidade | : Mineração - Extração de arelaitas  | calho em leito do río      |                          |                           |                        |          |     |                  |
| Framelo                                       | Pento de Interferência         |                                                             |                                |                                |                                      |                            |                          |                           |                        |          |     |                  |
|                                               |                                | Denominaçã                                                  | io do Ponto Exemplo            |                                |                                      | Dominialidade Federal      |                          |                           | Latitude 5 3* 7 25.50  | 7        |     |                  |
| Navegação                                     |                                |                                                             | UF AM                          |                                | Nome da                              | Corpo Hidrico Rio Amazona  |                          |                           | Longitude W 59° 53' 41 | 0.00-    |     |                  |
| Dades Administratives      Gerenciar Outerras |                                |                                                             | Município MANAUS               |                                | Tipo de                              | Corpe Hidrice Rio ou Curso | rigue                    |                           |                        |          |     |                  |
| O Visualizar Parâmetros 🔿                     |                                |                                                             |                                |                                |                                      |                            |                          |                           |                        |          |     |                  |
|                                               | Finalidade : Mineração - Extra | ção de arela/cascalho em leito d                            | a ria                          |                                |                                      |                            |                          |                           |                        |          |     |                  |
|                                               |                                | Predução 1000.0<br>máxima<br>mensal de<br>areia<br>(m³/měs) |                                |                                | Properção 2.0<br>de água na<br>pelpa |                            |                          | Teor de<br>Umidade<br>(%) |                        |          |     |                  |
|                                               | Meses de funcionamento         | fee                                                         | Mar                            | ábr.                           | Mai                                  | lan.                       | bul.                     | Am                        | (at                    | Out      | New | Der              |
|                                               | x                              | х                                                           | ×                              | х                              | X                                    | ×                          | Х                        | X                         | X                      | X        | х   | x                |
|                                               |                                |                                                             |                                |                                |                                      |                            |                          |                           |                        |          |     |                  |
|                                               | Volumes a serem Regularizado   |                                                             |                                |                                |                                      |                            |                          |                           |                        |          |     |                  |
|                                               |                                |                                                             |                                |                                | Mis                                  |                            |                          | Volume Má                 | simo (m²/měs)          |          |     |                  |
|                                               |                                |                                                             | Janeiro                        |                                |                                      |                            |                          |                           |                        | 3.000.00 |     |                  |
|                                               |                                |                                                             | Feverairo                      |                                |                                      |                            |                          |                           |                        | 3,000.00 |     |                  |
|                                               |                                |                                                             | Massa                          |                                |                                      |                            |                          |                           |                        | 3 000 00 |     |                  |
|                                               |                                |                                                             | 11111                          |                                |                                      |                            |                          |                           |                        | 200000   |     |                  |
|                                               |                                |                                                             | Abri                           |                                |                                      |                            |                          |                           |                        | 3.000.00 |     |                  |
|                                               |                                |                                                             | Maio                           |                                |                                      |                            |                          |                           |                        | 3.000.00 |     |                  |
|                                               |                                |                                                             | junho                          |                                |                                      |                            |                          |                           |                        | 3.000.00 |     |                  |
|                                               |                                |                                                             | juho                           |                                |                                      |                            |                          |                           |                        | 3.000.00 |     |                  |
|                                               |                                |                                                             | Agosto                         |                                |                                      |                            |                          |                           |                        | 3.000.00 |     |                  |
|                                               |                                |                                                             | Setembro                       |                                |                                      |                            |                          |                           |                        | 8.000.00 |     |                  |
|                                               |                                |                                                             | Outubro                        |                                |                                      |                            |                          |                           |                        | 3.000.00 |     |                  |
| •                                             |                                |                                                             | Novembro                       |                                |                                      |                            |                          |                           |                        | 3.000.00 |     |                  |

|                              |                               | RRASIL Serviços Particip                                                                                                    | e Acesso kinformação Legislação Canais 🚺 |   |
|------------------------------|-------------------------------|----------------------------------------------------------------------------------------------------|------------------------------------------|---|
| - ANA                        | REGLA v3.4.73.0               |                                                                                                    |                                          | A |
| Sua sessão expira em 1:00:00 |                               |                                                                                                    |                                          |   |
|                              | Volumes a serem Regularizados |                                                                                                    |                                          |   |
| Exempto                      |                               | Més                                                                                                    | Yolume Másimo (m//měs)                   |   |
| Navegação                    |                               | landon de la constante de la constante | 1000.00                                  |   |
| Dados Administrativos        |                               | pano a                                                                                                    |                                          |   |
| Visualizar Parâmetros O      |                               | Feuereiro                                                                                                    | 3.00.00                                  |   |
|                              |                               | Marpo                                                                                                    | 1.000.00                                 |   |
|                              |                               | April                                                                                                    | 1.000,00                                 |   |
|                              |                               | Maio                                                                                                    | 3.00.00                                  |   |
|                              |                               | jurha                                                                                                    | 3.00.00                                  |   |
|                              |                               | juha                                                                                                    | 3.00.00                                  |   |
|                              |                               | Agosto                                                                                                    | 3.000,00                                 |   |
|                              |                               | Setembro                                                                                                    | 3.000,00                                 |   |
|                              |                               | Ousubro                                                                                                    | 3.000,00                                 |   |
|                              |                               | Novembro                                                                                                    | 3.000,00                                 |   |
|                              |                               | Desembro                                                                                                    | 3.000.00                                 |   |
|                              |                               | Volume Anual (m)                                                                                                    | 36.000.00                                |   |
|                              |                               |                                                                                                    |                                          |   |
|                              |                               | Vazão Maxima Permitida (m <sup>2</sup> /h                                                                                                    | 17,05                                    |   |